# **EPSON** EPSON STYLUS PHOTO RX600 Installation 4048688

#### Forholdsregler og bemærkninger

**Forholdsregler** skal følges for at undgå beskadigelse af udstyret.

Bemærkninger indeholder vigtige oplysninger og nyttige tip til betjening af dette produkt.

### **1** Udpakning

Kontroller, at følgende dele er inkluderet og ikke er beskadiget.

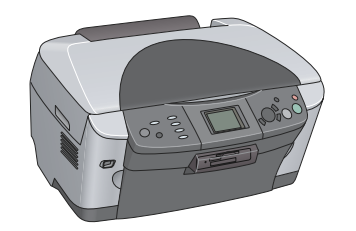

Netledningen er sat i ved levering i nogle lande.

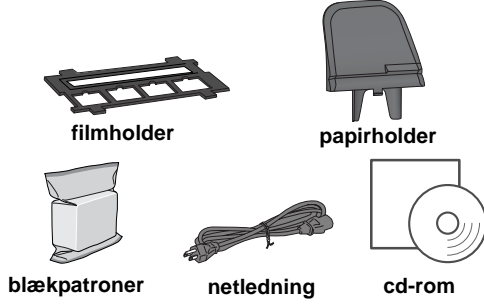

## **2** Fjernelse af det beskyttende materiale

1. Åbn scannerenheden.

Indholdet kan variere fra sted til sted.

2. Fjern tapen og det beskyttende materiale. Gem det til senere brug.

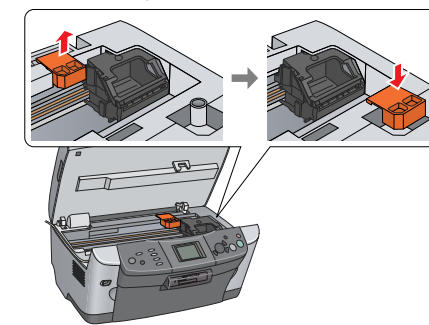

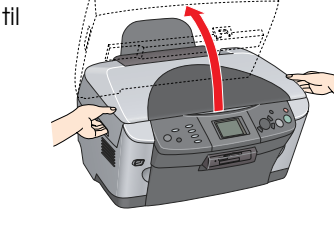

### **3** Sådan låser du op

Åbn dokumentdæksel, og skub transportlåsegrebet.

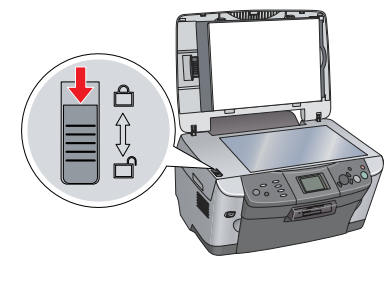

# 4 Montering af delene

1. Fastgør papirholderen.

2. Slut dokumentdækslets kabel til TPU-interfacestikket.

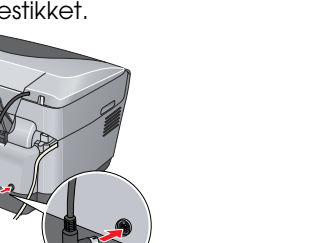

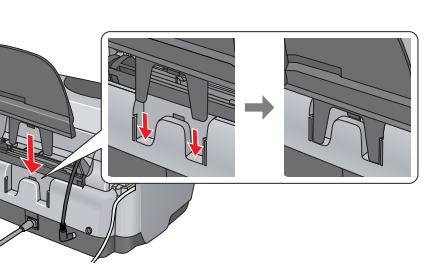

# 5 Sådan tændes produktet

Tilslut netledningen, og tryk på knappen Ů On (Til) for at tænde dette produkt.

Bemærk! Slut ikke dette produkt til computeren før trin 10, ellers kan du ikke installere softwaren.

### 6 Installation af blækpatroner

1. Åbn scannerenheden.

2. Åbn patrondækslet.

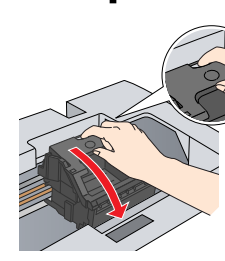

3. Tag en blækpatron ud af emballagen

- 4. Placer patronen i holderen.
- 5. Tryk derefter blækpatronen ned, indtil den klikker på plads, og luk patrondækslet.
- 6. Sænk scannerenheden.

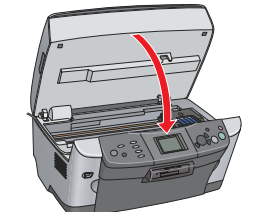

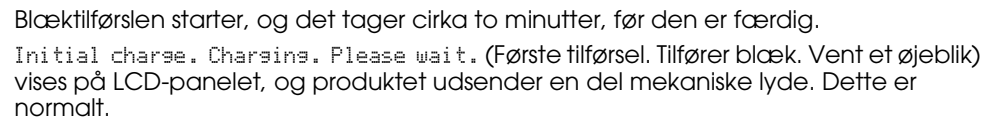

#### Forsigtig Sluk aldrig produktet under blæktilførslen. 🛯 llæg ikke papir, før blæktilførslen er færdig.

### Valg af sprog

1. Tryk på knappen Setup (Opsætning).

- 2. Vælg Language (Sprog) ved at bruge knapperne ▲/▼, og tryk på knappen OK.
- 3. Brug knapperne ◄/▶ til at vælge sprog, og tryk på knappen OK.

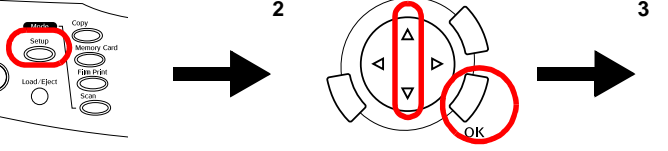

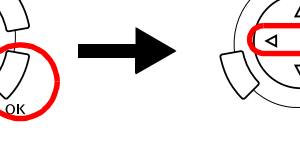

8 Ilægning af papir

Menupunkterne vises på det valgte sprog.

1. Åbn outputbakken.

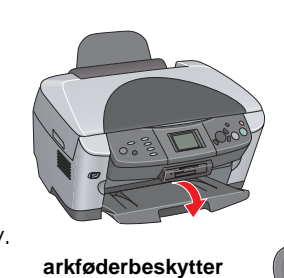

2. Flyt arkføderbeskyttelsen ind mod dig selv. 3. Skub kantstyret ud, mens du holder kantstyrets låsetap nede.

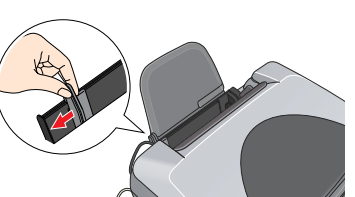

4. llæg papirstakken med den side, der skal skrives på, nedad og op mod styret på arkføderbeskytteren.

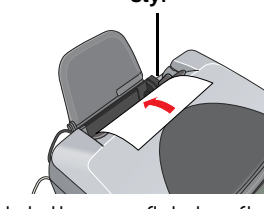

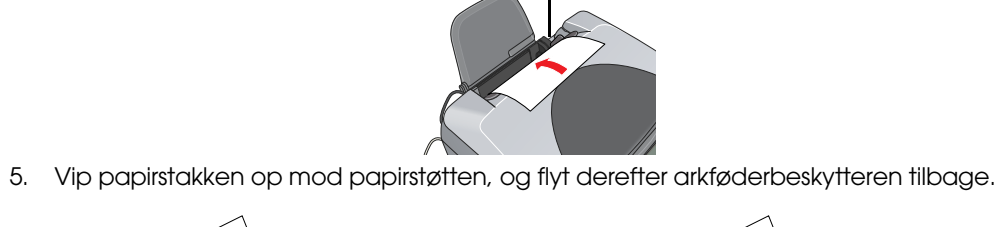

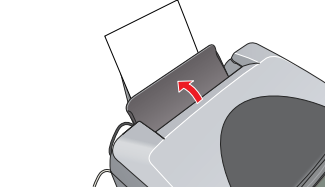

Du er nu klar til at bruge dette produkt som en fritstående enhed. Du kan i næste afsnit se, hvordan du opretter en prøvekopi. Hvis du vil installere softwaren, skal du se under "Tilslutnina til computeren" på dette ark.

### 9 Kopiering

- 1. Læg et dokument på dokumentpladen.
- 2. Tryk på knappen **Copy** (Kopier) for at åbne kopieringstilstanden.

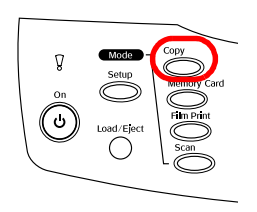

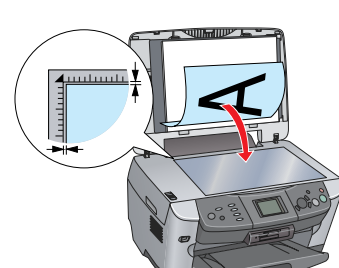

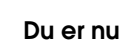

4.

- 3. Følg trin 2 til 6 under installationsvejledningen til Windows.
- 4. Åbn mappen 🕖 Applications (Programmer) på harddisken, og åbn derefter mappen 📁 Utilities (Hjælpefunktioner), og dobbeltklik på symbolet 🚔 Print Center
- (Printerliste).

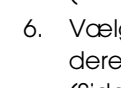

7

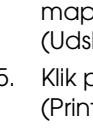

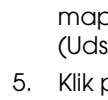

3. Brug knapperne </ >> for at indstille antallet af kopier. 4. Tryk på knappen ◊ B&W (Sort/hvid) (for at kopiere i gråtoner) eller på knappen & Color (x farve) (for at kopiere i farver).

Kopiering starter

#### Forsigtig!

Åbn ikke scannerenheden under scanningen eller kopieringen, da dette kan beskadige produktet

Produktet har flere forskellige kopifunktioner. Se under "Funktioner" på dette ark eller i den Grundlæggende betjeningsvejledning. Se næste trin for at bruge dette produkt sammen med computeren.

### **10** Tilslutning til computeren

1. Tryk på knappen <sup>(</sup><sup>0</sup>) On (Til) for at dette produkt 2. Slut USB-kablet til computeren.

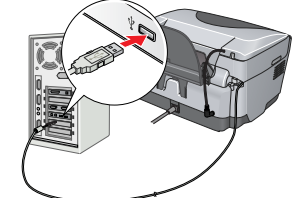

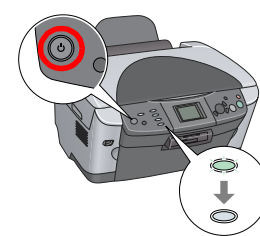

### **11** Installation af software

Hvis cd'en er mærket "Multilingual CD" (Cd med flere sprog), skal du først installere den engelske software fra den engelske cd. Derefter skal du installere den valgte sprogversion fra cd'en med flere sprog.

#### Til Windows

1. Kontroller, at produktet er tilsluttet og slukket, inden du sætter ca'en med softwaren i 2. Slå alle antivirusprogrammer fra, og klik derefter på Continue (Fortsæt).

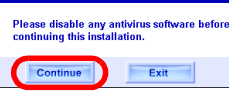

3. Læs licensaftalen. Hvis du accepterer vilkårene, skal du klikke på Agree (Accepter) Klik på **Install** (Installer), og følg derefter vejledningen SON STYLUS, PHOTO RX600 på skærmen.

5. Når du ser dette skærmbillede, skal du tænde for produktet og vente, indtil skærmbilledet forsvinder. Følg derefter vejledningen på skærmen. Bemærk, at EPSON Smart Panel installeres i flere trin.

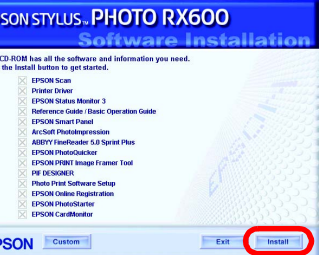

Klik på Exit (Afslut) eller Restart Now (Genstart nu) på det sidste skærmbillede, og tag derefter cd-rommen ud.

Du er nu klar til at scanne og udskrive. Se Brugervejledning for at få vejledning.

### Til Mac OS 8.6 til 9.X

1. Kontroller, at produktet er tilsluttet og slukket, inden du sætter cd'en med softwaren i. 2. Dobbeltklik på ikonet 🔮 i software-cd'en, efter den er isat.

3. Følg trin 2 til 6 under installationsvejledningen til Windows.

4. Åbn Chooser (Vælger) i Apple-menuen.

5. Vælg SP RX600 Series og USB-porten, og luk

derefter Chooser (Vælger). Du er nu klar til at scanne og udskrive. Se

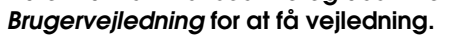

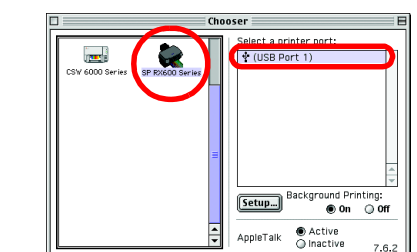

### Til Mac OS X

1. Kontroller, at produktet er tilsluttet og slukket, inden du sætter cd'en med softwaren Bemærk

Denne software understøtter ikke UNIX File System (UFS) til Mac OS X. Installer softwaren på en harddisk eller i en partition, der ikke bruger UFS. Dette produkt understøtter ikke miljøet Mac OS X Classic

2. Åbn mappen 📁 Mac OS X, og dobbeltklik derefter på ikonet 🚯 , efter software-cd'en er isat.

(Udskriftscenter).

5. Klik på Add (Tilføj) i dialogboksen Printer List

6. Vælg EPSON USB, klik på Stylus Photo RX600, og vælg derefter All (Alle) i genvejsmenuen Page Setup (Sidelayout). Klik til sidst på Add (Tilføj).

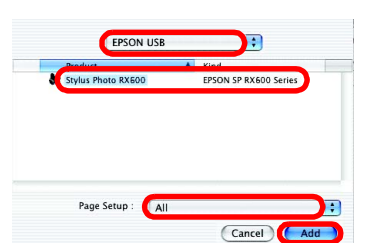

Kontroller, at Printer List (Printerliste) indeholder printerindstillingerne (margentype), og luk derefter dialogboksen Printer List (Printerliste).

Du er nu klar til at scanne og udskrive. Se Brugervejledning for at få vejledning.

### **Funktioner**

Med dette produkt får du adgang til en række selvstændige funktioner, som angivet i følgende afsnit. Se den Grundlæggende betjeningsvejledning for at få oplysninger.

#### Udskrivning ved hjælp af et indeksark

Du kan nemt udskrive fotos direkte fra et hukommelseskort ved at udfylde indekskortet på samme måde, som når du skal have fremkaldt billeder

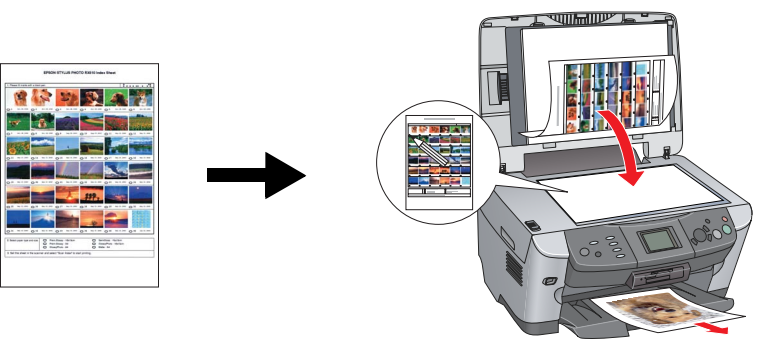

### Udskrivning fra film

Du kan udskrive fotos direkte fra en film ved at scanne filmen og vælge fotodata med LCD-panelet

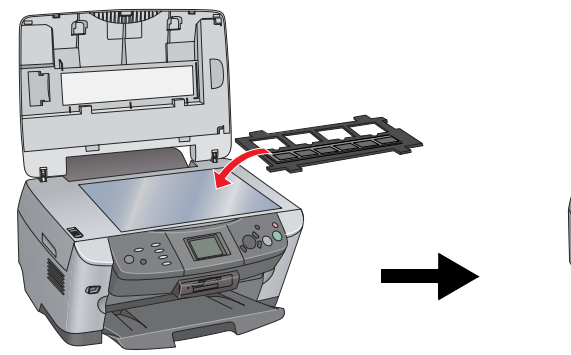

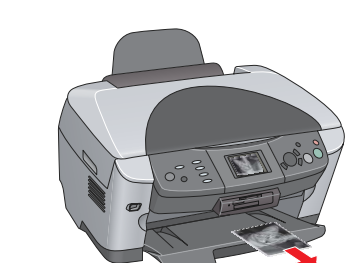

#### Kopiering

Poster (Plakat)

2-up (2 x)

Du kan udskrive kopier med en række forskellige muligheder uden tilslutning til computeren

#### BorderFree (Uden ramme)

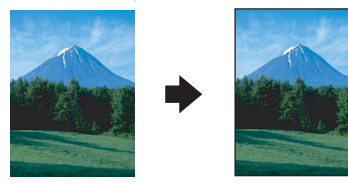

#### Small Margin (Lille margen)

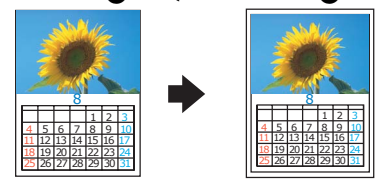

Repeat (Gentag)

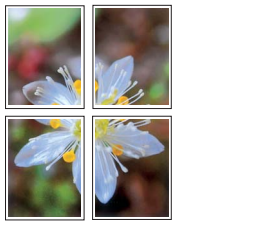

Mirror (Spejlvend)

|  | • | ××××× |  |
|--|---|-------|--|
|--|---|-------|--|

### Brug af et hukommelseskort

Den indbyggede slot til hukommelseskort giver dig mulighed for at gøre følgende: Udskrive direkte fra et hukommelseskort.

□ Scanne og gemme et billede direkte på et hukommelseskort.

ESPRX600 på skrivebordet.

Overføre gemte data på et hukommelseskort til computeren. Se Brugervejlening.

### Yderligere oplysninger

Sådan får du vist

oplysningerne

#### Introduktion (papirveiledning)

| 1                                  |                                                                                                    |
|------------------------------------|----------------------------------------------------------------------------------------------------|
| Indhold                            | En kortfattet beskrivelse af, hvordan du kommer i gang med at bruge<br>dette produkt alene uden en computer. Du finder alle relevante<br>oplysninger om betjening af produktet i betjeningsvejledningen. |
| Brugervejledn                      | ing (vises på computeren)                                                                                                    |
| Indhold                            | Grundlæggende oplysninger om udskrivning og scanning,<br>vedligeholdelse og tip til fejlfinding, teknisk support og kundeservice.                                                                        |
| Sådan får du vist<br>oplysningerne | Dobbeltklik på ikonet for brugervejledningen til ESPRX600 på<br>skrivebordet.                                                                                                    |
| Grundlægger                        | nde betjeningsvejledning (vises på computeren)                                                                                                    |
| Indhold                            | Beskriver, hvordan dette produkt bruges som kopimaskine, hvordan<br>blækpatroner udskiftes, og hvordan produktets stand kontrolleres.<br>Vejledningen indeholder også fejlfindingstip og                 |

Dobbeltklik på ikonet for den grundlæggende betjeningsvejledning til

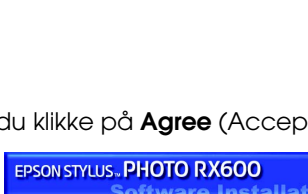